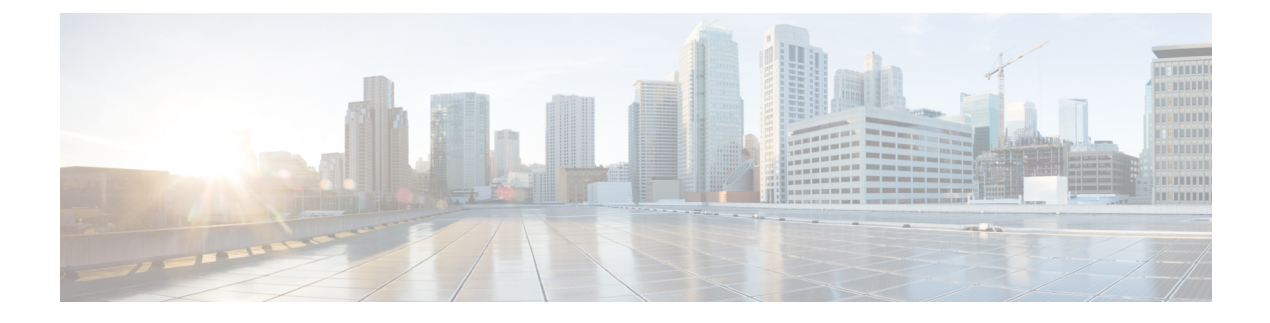

# **Configuring Auto-QoS**

- Finding Feature Information, on page 1
- Prerequisites for Auto-QoS, on page 1
- Restrictions for Auto-QoS, on page 2
- Information About Configuring Auto-QoS, on page 3
- How to Configure Auto-QoS, on page 5
- Monitoring Auto-QoS, on page 8
- Configuration Examples for Auto-Qos, on page 9
- Where to Go Next for Auto-QoS, on page 17

## **Finding Feature Information**

Your software release may not support all the features documented in this module. For the latest caveats and feature information, see Bug Search Tool and the release notes for your platform and software release. To find information about the features documented in this module, and to see a list of the releases in which each feature is supported, see the feature information table at the end of this module.

Use Cisco Feature Navigator to find information about platform support and Cisco software image support. To access Cisco Feature Navigator, go to https://cfnng.cisco.com/. An account on Cisco.com is not required.

# **Prerequisites for Auto-QoS**

Before configuring standard QoS or auto-QoS, you must have a thorough understanding of these items:

- The types of applications used and the traffic patterns on your network.
- Traffic characteristics and needs of your network. Is the traffic bursty? Do you need to reserve bandwidth for voice and video streams?
- · Bandwidth requirements and speed of the network.
- Location of congestion points in the network.

#### Auto-QoS VoIP Considerations

Before configuring auto-QoS for VoIP, you should be aware of this information:

Auto-QoS configures the switch for VoIP with Cisco IP Phones on nonrouted and routed ports. Auto-QoS
also configures the switch for VoIP with devices running the Cisco SoftPhone application.

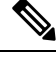

**Note** When a device running Cisco SoftPhone is connected to a nonrouted or routed port, the switch supports only one Cisco SoftPhone application per port.

- When enabling auto-QoS with a Cisco IP Phone on a routed port, you must assign a static IP address to the IP phone.
- This release supports only Cisco IP SoftPhone Version 1.3(3) or later.
- Connected devices must use Cisco Call Manager Version 4 or later.

### **Auto-QoS Enhanced Considerations**

Auto-QoS is enhanced to support video. Automatic configurations are generated that classify and trust traffic from Cisco TelePresence systems and Cisco IP cameras.

Before configuring auto-QoS enhanced, you should be aware of this information:

• The **auto qos srnd4** global configuration command is generated as a result of enhanced auto-QoS configuration.

### **Restrictions for Auto-QoS**

The following are restrictions for automatic QoS (auto-QoS):

- Auto-QoS (and enhanced auto-QoS) is not supported on switches running the LAN Lite image.
- After auto-QoS is enabled, do not modify a policy map or aggregate policer that includes *AutoQoS* in its name. If you need to modify the policy map or aggregate policer, make a copy of it, and change the copied policy map or policer. To use this new policy map instead of the generated one, remove the generated policy map from the interface, and apply the new policy map to the interface.
- To take advantage of the auto-QoS defaults, you should enable auto-QoS before you configure other QoS commands. If necessary, you can fine-tune the QoS configuration, but we recommend that you do so only after the auto-QoS configuration is completed.
- By default, the CDP is enabled on all ports. For auto-QoS to function properly, do not disable CDP.

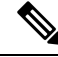

Note

You can enable auto-QoS on static, dynamic-access, voice VLAN access, and trunk ports.

## Information About Configuring Auto-QoS

#### **Auto-QoS Overview**

You can use the auto-QoS feature to simplify the deployment of QoS features. Auto-QoS determines the network design and enables QoS configurations so that the switch can prioritize different traffic flows. It uses the ingress and egress queues instead of using the default (disabled) QoS behavior. The switch offers best-effort service to each packet, regardless of the packet contents or size, and sends it from a single queue.

When you enable auto-QoS, it automatically classifies traffic based on the traffic type and ingress packet label. The switch uses the classification results to choose the appropriate egress queue.

You can use auto-QoS commands to identify ports connected to the following Cisco devices:

- Cisco IP Phones
- Devices running the Cisco SoftPhone application
- Cisco TelePresence
- Cisco IP Camera
- · Cisco digital media player

You also use the auto-QoS commands to identify ports that receive trusted traffic through an uplink. Auto-QoS then performs these functions:

- Detects the presence or absence of auto-QoS devices through conditional trusted interfaces.
- Configures QoS classification
- · Configures egress queues

#### Generated Auto-QoS Configuration

By default, auto-QoS is disabled on all ports. Packets are not modified--the CoS, DSCP and IP precedence values in the packet are not changed.

When you enable the auto-QoS feature on the first port of the interface:

- Ingress packet label is used to categorize traffic, to assign packet labels, and to configure the ingress and egress queues.
- QoS is globally enabled (**mls qos** global configuration command), and other global configuration commands are automatically generated. (See Examples: Global Auto-QoS Configuration, on page 9).
- Switch enables the trusted boundary feature and uses the Cisco Discovery Protocol (CDP) to detect the presence of a supported device.
- Policing is used to determine whether a packet is in or out of profile and specifies the action on the packet.

#### **VoIP Device Specifics**

The following actions occur when you issue these auto-QoS commands on a port:

- **auto qos voip cisco-phone**—When you enter this command on a port at the network edge connected to a Cisco IP Phone, the switch enables the trusted boundary feature. If the packet does not have a DSCP value of 24, 26, or 46 or is out of profile, the switch changes the DSCP value to 0. When there is no Cisco IP Phone, the ingress classification is set to not trust the QoS label in the packet. The policing is applied to the traffic matching the policy-map classification before the switch enables the trust boundary feature.
- **auto qos voip cisco-softphone** —When you enter this interface configuration command on a port at the network edge that is connected to a device running the Cisco SoftPhone, the switch uses policing to determine whether a packet is in or out of profile and to specify the action on the packet. If the packet does not have a DSCP value of 24, 26, or 46 or is out of profile, the switch changes the DSCP value to 0.
- **auto qos voip trust**—When you enter this interface configuration command on a port connected to the network interior, the switch trusts the CoS value for nonrouted ports or the DSCP value for routed ports in ingress packets (the assumption is that traffic has already been classified by other edge devices).

The switch configures egress queues on the port according to the settings in the following tables.

|                             | VoIP Data<br>Traffic | VoIP<br>Control<br>Traffic | Routing<br>Protocol<br>Traffic | STP BPDU<br>Traffic | Real-Time<br>Video<br>Traffic | All Other Tra | ffic              |
|-----------------------------|----------------------|----------------------------|--------------------------------|---------------------|-------------------------------|---------------|-------------------|
| DSCP value                  | 46                   | 24, 26                     | 48                             | 56                  | 34                            | _             |                   |
| CoS value                   | 5                    | 3                          | 6                              | 7                   | 3                             | _             |                   |
| CoS-to-Ingress<br>queue map | 4, 5 (queue 2)       |                            |                                |                     | 0, 1, 2, 3, 6,                | 7(queue 1)    |                   |
| CoS-to-Egress<br>queue map  | 4, 5 (queue<br>1)    | 2, 3, 6, 7 (qu             | eue 2)                         |                     | 0 (queue 3)                   | 2 (queue 3)   | 0, 1 (queue<br>4) |

| Table 1: Traffi | c Types, | Packet | Labels, | and | Queues |
|-----------------|----------|--------|---------|-----|--------|
|-----------------|----------|--------|---------|-----|--------|

The following table describes the auto-QoS configuration for ingress queues.

The switch configures ingress queues on the port according to the settings in the following table. This table shows the generated auto-QoS configuration for the ingress queues.

Table 2: Auto-QoS Configuration for the Ingress Queues

| Ingress Queue | Queue Number | CoS-to-Queue Map | Queue Weight<br>(Bandwidth) | Queue (Buffer) Size |
|---------------|--------------|------------------|-----------------------------|---------------------|
| SRR shared    | 1            | 0, 1, 2, 3, 6, 7 | 70 percent                  | 90 percent          |
| Priority      | 2            | 4, 5             | 30 percent                  | 10 percent          |

• When you enable auto-QoS by using the **auto qos voip cisco-phone**, the **auto qos voip cisco-softphone**, or the **auto qos voip trust** interface configuration command, the switch automatically generates a QoS

configuration based on the traffic type and ingress packet label and applies the commands listed in Examples: Global Auto-QoS Configuration, on page 9 to the port.

#### Effects of Auto-QoS on Running Configuration

When auto-QoS is enabled, the **auto qos** interface configuration commands and the generated global configuration are added to the running configuration.

The switch applies the auto-QoS-generated commands as if the commands were entered from the CLI. An existing user configuration can cause the application of the generated commands to fail or to be overridden by the generated commands. These actions may occur without warning. If all the generated commands are successfully applied, any user-entered configuration that was not overridden remains in the running configuration. Any user-entered configuration that was overridden can be retrieved by reloading the switch without saving the current configuration to memory. If the generated commands are not applied, the previous running configuration is restored.

# **How to Configure Auto-QoS**

### **Configuring Auto-QoS**

#### **Enabling Auto-QoS**

For optimum QoS performance, enable auto-QoS on all the devices in your network.

#### **SUMMARY STEPS**

- 1. configure terminal
- **2. interface** *interface-id*
- **3.** Use one of the following:
  - auto qos voip {cisco-phone | cisco-softphone | trust}
  - auto qos video {cts | ip-camera | media-player}
  - auto qos classify [police]
  - auto qos trust {cos | dscp}
- 4. exit
- 5. interface interface-id
- 6. auto qos trust
- 7. end
- 8. show auto qos interface interface-id

#### DETAILED STEPS

|        | Command or Action  | Purpose                           |  |  |
|--------|--------------------|-----------------------------------|--|--|
| Step 1 | configure terminal | Enters global configuration mode. |  |  |
|        | Example:           |                                   |  |  |

|        | Command or Action                                                                                                    | Purpose                                                                                                    |
|--------|----------------------------------------------------------------------------------------------------|----------------------------------------------------------------------------------------------------|
|        | Switch# configure terminal                                                                                                    |                                                                                                    |
| Step 2 | <pre>interface interface-id Example: Switch(config)# interface gigabitethernet 3/0/1</pre>                                                                                                    | Specifies the port that is connected to a video device or the<br>uplink port that is connected to another trusted switch or<br>router in the network interior, and enters interface<br>configuration mode.                                                                                                    |
| Step 3 | Use one of the following:<br>• auto qos voip {cisco-phone   cisco-softphone   trust}<br>• auto qos video {cts   ip-camera   media-player}<br>• auto qos classify [police]<br>• auto qos trust {cos   dscp}<br>Example:<br>Switch(config-if)# auto qos trust dscp | <ul> <li>Enables auto-QoS for VoIP.</li> <li>cisco-phone—If the port is connected to a Cisco IP<br/>Phone, the QoS labels of incoming packets are trusted<br/>only when the telephone is detected.</li> <li>cisco-softphone—The port is connected to device<br/>running the Cisco SoftPhone feature.</li> <li>trust—The uplink port is connected to a trusted switch<br/>or router, and the VoIP traffic classification in the<br/>ingress packet is trusted.</li> <li>Enables auto-QoS for a video device.</li> <li>cts—A port connected to a Cisco Telepresence system.</li> <li>ip-camera—A port connected to a Cisco video<br/>surveillance camera.</li> <li>media-player—A port connected to a CDP-capable<br/>Cisco digital media player.</li> <li>QoS labels of incoming packets are trusted only when the<br/>system is detected.</li> <li>Enables auto-QoS for classification.</li> <li>police—Policing is set up by defining the QoS policy<br/>maps and applying them to ports (port-based QoS).</li> <li>Enables auto-QoS for trusted interfaces.</li> <li>cos—Class of service.</li> </ul> |
|        |                                                                                                    | <ul> <li>dscp—Differentiated Services Code Point.</li> <li><cr>—Trust interface.</cr></li> </ul>                                                                                                    |
| Step 4 | <pre>exit Example: Switch(config-if)# exit</pre>                                                                                                    | Returns to global configuration mode.                                                                                                    |

|        | Command or Action                                        | Purpose                                                                                                    |  |  |
|--------|----------------------------------------------------------|----------------------------------------------------------------------------------------------------|--|--|
| Step 5 | interface interface-id                                   | Specifies the switch port identified as connected to a trusted                                                   |  |  |
|        | Example:                                                 | switch or router, and enters interface configuration mode.                                                       |  |  |
|        | Switch(config)# interface<br>gigabitethernet 2/0/1       |                                                                                                    |  |  |
| Step 6 | auto qos trust                                           | Enables auto-QoS on the port, and specifies that the port is                                                     |  |  |
|        | Example:                                                 | connected to a trusted router or switch.                                                                         |  |  |
|        | Switch(config-if)# auto qos trust                        |                                                                                                    |  |  |
| Step 7 | end                                                      | Returns to privileged EXEC mode.                                                                                 |  |  |
|        | Example:                                                 |                                                                                                    |  |  |
|        | Switch(config-if)# end                                   |                                                                                                    |  |  |
| Step 8 | show auto qos interface interface-id                     | Verifies your entries.                                                                                           |  |  |
|        | Example:                                                 | This command displays the auto-QoS command on the                                                                |  |  |
|        | Switch# show auto qos interface<br>gigabitethernet 2/0/1 | show running-config privileged EXEC command to display<br>the auto-QoS configuration and the user modifications. |  |  |

#### **Troubleshooting Auto-QoS**

To display the QoS commands that are automatically generated when auto-QoS is enabled or disabled, enter the **debug auto qos** privileged EXEC command before you enable auto-QoS. For more information, see the **debug auto qos** command in the command reference for this release.

To disable auto-QoS on a port, use the **no** form of the **auto qos** command interface configuration command, such as **no auto qos voip**.

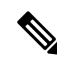

Note

Auto-QoS generated global commands can also be removed manually if desired.

Only the auto-QoS-generated interface configuration commands for this port are removed. If this is the last port on which auto-QoS is enabled and you enter the **no auto qos voip** command, auto-QoS is considered disabled even though the auto-QoS-generated global configuration commands remain (to avoid disrupting traffic on other ports affected by the global configuration).

You can use the **no mls qos** global configuration command to disable the auto-QoS-generated global configuration commands. With QoS disabled, there is no concept of trusted or untrusted ports because the packets are not modified (the CoS, DSCP, and IP precedence values in the packet are not changed). Traffic is switched in pass-through mode (packets are switched without any rewrites and classified as best effort without any policing).

I

# **Monitoring Auto-QoS**

Table 3: Commands for Monitoring Auto-QoS

| Command                                                                                                    | Description                                                                                                    |
|----------------------------------------------------------------------------------------------------|----------------------------------------------------------------------------------------------------|
| <pre>show auto qos [interface [interface-type]]</pre>                                                                       | Displays the initial auto-QoS configuration.                                                                                                    |
|                                                                                                    | You can compare the <b>show auto qos</b> and the <b>show</b><br><b>running-config</b> command output to identify the<br>user-defined QoS settings. |
| show mls qos aggregate policer policer_name                                                                                 | Displays information about the QoS aggregate policer configuration that might be affected by auto-QoS.                                             |
| show mls qos interface [interface-type   buffers  <br>policers   queueing   statistics ]                                    | Displays information about the QoS interface configuration that might be affected by auto-QoS.                                                     |
| show mls qos maps [cos-dscp   cos-output-q  <br>dscp-cos   dscp-mutation   dscp-output-q  <br>ip-prec-dscp   policed-dscp ] | Displays information about the QoS maps configuration that might be affected by auto-QoS.                                                          |
| show mls qos queue-set queue-set ID                                                                                         | Displays information about the QoS queue-set configuration that might be affected by auto-QoS.                                                     |
| show mls qos stack-port buffers                                                                                             | Displays information about the QoS stack port buffer configuration that might be affected by auto-QoS.                                             |
| show mls qos stack-qset                                                                                                    | Displays information about the QoS stack queue set configuration that might be affected by auto-QoS.                                               |
| show running-config                                                                                                    | Displays information about the QoS configuration that might be affected by auto-QoS.                                                               |
|                                                                                                    | You can compare the <b>show auto qos</b> and the <b>show</b><br><b>running-config</b> command output to identify the<br>user-defined QoS settings. |

# **Configuration Examples for Auto-Qos**

### **Examples: Global Auto-QoS Configuration**

The following table describes the automatically generated commands for auto-QoS and enhanced auto-QoS by the switch.

| Table 4: | Generated | Auto-QoS  | Configura | tion |
|----------|-----------|-----------|-----------|------|
| nabio n  | Gomoratou | /1410 400 | oomigana  |      |

| Description                                                                                                    | Automatically Generated Command<br>{voip}                                                                                                    | Enhanced Automatically Generated<br>Command {Video Trust Classify}                                                                                                    |  |  |
|----------------------------------------------------------------------------------------------------|----------------------------------------------------------------------------------------------------|----------------------------------------------------------------------------------------------------|--|--|
| The switch automatically enables<br>standard QoS and configures the<br>CoS-to-DSCP map (maps CoS<br>values in incoming packets to a<br>DSCP value). | Switch(config)# mls qos<br>Switch(config)# mls qos map<br>cos-dscp<br>0 8 16 26 32 46 48 56                                                                                                    | Switch(config)# mls qos<br>Switch(config)# mls qos map<br>cos-dscp<br>0 8 16 24 32 46 48 56                                                                                                    |  |  |
| The switch automatically maps CoS<br>values to an egress queue and to a<br>threshold ID.                                                            | Switch(config) # no mls qos<br>srr-queue<br>output cos-map<br>Switch(config) # mls qos<br>srr-queue<br>output cos-map queue 1<br>threshold 3 5<br>Switch(config) # mls qos<br>srr-queue<br>output cos-map queue 2<br>threshold 3 3<br>6 7<br>Switch(config) # mls qos<br>srr-queue<br>output cos-map queue 3<br>threshold 3 2<br>4<br>Switch(config) # mls qos<br>srr-queue<br>output cos-map queue 4<br>threshold 2 1<br>Switch(config) # mls qos<br>srr-queue<br>output cos-map queue 4<br>threshold 3 0 | Switch(config) # no mls qos<br>srr-queue<br>output cos-map<br>Switch(config) # mls qos<br>srr-queue<br>output cos-map queue 1<br>threshold 3 4 5<br>Switch(config) # mls qos<br>srr-queue<br>output cos-map queue 2<br>threshold 3 6 7<br>Switch(config) # mls qos<br>srr-queue<br>output cos-map queue 2<br>threshold 1 2<br>Switch(config) # mls qos<br>srr-queue<br>output cos-map queue 2<br>threshold 2 3<br>Switch(config) # mls qos<br>srr-queue<br>output cos-map queue 3<br>threshold 3 0<br>Switch(config) # mls qos<br>srr-queue<br>output cos-map queue 4<br>threshold 3 1 |  |  |

I

| Description                                                                               | Automatically Generated Command<br>{voip}                                                                                                    | Enhanced Automatically Generated<br>Command {Video Trust Classify}                                                                                                    |
|-------------------------------------------------------------------------------------------|----------------------------------------------------------------------------------------------------|----------------------------------------------------------------------------------------------------|
| The switch automatically maps<br>DSCP values to an egress queue<br>and to a threshold ID. | Switch(config) # no mls qos<br>srr-queue<br>output dscp-map<br>Switch(config) # mls qos<br>srr-queue<br>output dscp-map queue 1<br>threshold 3<br>40 41 42 43 44 45 46 47                                                                                                    | Switch (config) # no mls qos<br>srr-queue<br>output dscp-map<br>Switch (config) # mls qos<br>srr-queue<br>output dscp-map queue 1<br>threshold 3 32<br>33 40 41 42 43 44 45 46 47<br>Switch (config) # mls qos<br>srr-queue<br>output dscp-map queue 2<br>threshold 1 16<br>17 18 19 20 21 22 23<br>Switch (config) # mls qos<br>srr-queue                                                         |
|                                                                                           | Switch (config) # mls qos<br>srr-queue<br>output dscp-map queue 2<br>threshold 3<br>24 25 26 27 28 29 30 31<br>Switch (config) # mls qos<br>srr-queue<br>output dscp-map queue 2<br>threshold 3<br>48 49 50 51 52 53 54 55<br>Switch (config) # mls qos<br>srr-queue<br>output dscp-map queue 2<br>threshold 3<br>56 57 58 59 60 61 62 63<br>Switch (config) # mls qos<br>srr-queue<br>output dscp-map queue 3<br>threshold 3<br>16 17 18 19 20 21 22 23<br>Switch (config) # mls qos | output dscp-map queue 2<br>threshold 1 26<br>27 28 29 30 31 34 35 36 37 38<br>39<br>Switch(config) # mls qos<br>srr-queue<br>output dscp-map queue 2<br>threshold 2 24<br>Switch(config) # mls qos<br>srr-queue<br>output dscp-map queue 2<br>threshold 3 48<br>49 50 51 52 53 54 55 56<br>Switch(config) # mls qos<br>srr-queue<br>output dscp-map queue 2<br>threshold 3 57<br>58 59 60 61 62 63 |
|                                                                                           | <pre>srr-queue output dscp-map queue 3 threshold 3 32 33 34 35 36 37 38 39 Switch(config) # mls qos srr-queue output dscp-map queue 4 threshold 1 8 Switch(config) # mls qos srr-queue output dscp-map queue 4 threshold 2 9 10 11 12 13 14 15 Switch(config) # mls qos srr-queue output dscp-map queue 4 threshold 3 0 1 2 3 4 5 6 7</pre>                                                                                                    | <pre>srr-queue output dscp-map queue 3 threshold 3 0 1 2 3 4 5 6 7 Switch(config) # mls qos srr-queue output dscp-map queue 4 threshold 1 8 9 11 13 15 Switch(config) # mls qos srr-queue output dscp-map queue 4 threshold 2 10 12 14</pre>                                                                                                    |

| Description                                                                                                    | Automatically Generated Command<br>{voip}                                                                                                    | Enhanced Automatically Generated<br>Command {Video Trust Classify}                                                                                                    |
|----------------------------------------------------------------------------------------------------|----------------------------------------------------------------------------------------------------|----------------------------------------------------------------------------------------------------|
| The switch automatically<br>configures the egress queue buffer<br>sizes. It configures the bandwidth<br>and the SRR mode (shaped or<br>shared) on the egress queues<br>mapped to the port. | <pre>Switch(config) # mls qos<br/>queue-set<br/>output 1 threshold 1 138 138<br/>92 138<br/>Switch(config) # mls qos<br/>queue-set<br/>output 1 threshold 2 138 138<br/>92 400<br/>Switch(config) # mls qos<br/>queue-set<br/>output 1 threshold 3 36 77 100<br/>318<br/>Switch(config) # mls qos<br/>queue-set<br/>output 1 threshold 4 20 50 67<br/>400<br/>Switch(config) # mls qos<br/>queue-set<br/>output 2 threshold 1 149 149<br/>100 149<br/>Switch(config) # mls qos<br/>queue-set<br/>output 2 threshold 2 118 118<br/>100 235<br/>Switch(config) # mls qos<br/>queue-set<br/>output 2 threshold 3 41 68 100<br/>272<br/>Switch(config) # mls qos<br/>queue-set<br/>output 2 threshold 4 42 72 100<br/>242<br/>Switch(config) # mls qos<br/>queue-set<br/>output 2 threshold 4 42 72 100<br/>242<br/>Switch(config) # mls qos<br/>queue-set<br/>output 2 threshold 4 68 100<br/>272<br/>Switch(config) # mls qos<br/>queue-set<br/>output 2 threshold 4 77 100<br/>242<br/>Switch(config) # mls qos<br/>queue-set<br/>output 2 buffers 10 10 26 54<br/>Switch(config) # mls qos<br/>queue-set<br/>output 2 buffers 16 6 17 61<br/>Switch(config-if) #<br/>priority-queue<br/>out<br/>Switch(config-if) # srr-queue<br/>backdidth chem 10 10 60 20</pre> | Switch(config) # mls qos<br>queue-set<br>output 1 threshold 2 100 100<br>50 200<br>Switch(config) # mls qos<br>queue-set<br>output 1 threshold 2 125 125<br>100 400<br>Switch(config) # mls qos<br>queue-set<br>output 1 threshold 3 100 100<br>100 400<br>Switch(config) # mls qos<br>queue-set<br>output 1 threshold 4 60 150 50<br>200<br>Switch(config) # mls qos<br>queue-set<br>output 1 buffers 15 25 40 20 |
|                                                                                                    |                                                                                                    |                                                                                                    |

### Examples: Auto-QoS Generated Configuration for VoIP Devices

The following table describes the automatically generated commands for auto-QoS for VoIP devices by the switch.

| Table 5: | Generated | Auto-QoS | Configura | tion for | VolP | Devices |
|----------|-----------|----------|-----------|----------|------|---------|
|          |           |          |           |          |      |         |

| Description                                                                                                    | Automatically Generated Command (VoIP)                                                                                                    |
|----------------------------------------------------------------------------------------------------|----------------------------------------------------------------------------------------------------|
| The switch automatically<br>enables standard QoS and<br>configures the CoS-to-DSCP<br>map (maps CoS values in<br>incoming packets to a DSCP<br>value).                                                                 | Switch(config)# mls qos<br>Switch(config)# mls qos map cos-dscp 0 8 16 26 32<br>46 48 56                                                                                                    |
| The switch automatically sets<br>up the ingress queues, with<br>queue 2 as the priority queue<br>and queue 1 in shared mode.<br>The switch also configures the<br>bandwidth and buffer size for<br>the ingress queues. | <pre>Switch(config)# no mls qos srr-queue input cos-map<br/>Switch(config)# mls qos srr-queue input cos-map queue 1<br/>threshold 2 1<br/>Switch(config)# mls qos srr-queue input cos-map queue 1<br/>threshold 3 0<br/>Switch(config)# mls qos srr-queue input cos-map queue 2<br/>threshold 1 2<br/>Switch(config)# mls qos srr-queue input cos-map queue 2<br/>threshold 2 4 6 7<br/>Switch(config)# mls qos srr-queue input cos-map queue 2<br/>threshold 3 3 5</pre> |
| The switch automatically maps<br>CoS values to an egress queue<br>and to a threshold ID.                                                                                                    | Switch(config) # no mls qos srr-queue output cos-map<br>Switch(config) # mls qos srr-queue output cos-map queue 1<br>threshold 3 5<br>Switch(config) # mls qos srr-queue output cos-map queue 2<br>threshold 3 3 6 7<br>Switch(config) # mls qos srr-queue output cos-map queue 3<br>threshold 3 2 4<br>Switch(config) # mls qos srr-queue output cos-map queue 4<br>threshold 2 1<br>Switch(config) # mls qos srr-queue output cos-map queue 4<br>threshold 3 0          |

| Description                                                                                                    | Automatically Generated Command (VoIP)                                                                                                    |
|----------------------------------------------------------------------------------------------------|----------------------------------------------------------------------------------------------------|
| The switch automatically maps<br>DSCP values to an ingress<br>queue and to a threshold ID.                                                                                                    | Switch(config) # no mls qos srr-queue input dscp-map<br>Switch(config) # mls qos srr-queue input dscp-map queue 1<br>threshold 2 9 10 11 12 13 14 15<br>Switch(config) # mls qos srr-queue input dscp-map queue 1<br>threshold 3 0 1 2 3 4 5 6 7<br>Switch(config) # mls qos srr-queue input dscp-map queue 1<br>threshold 3 32<br>Switch(config) # mls qos srr-queue input dscp-map queue 2<br>threshold 1 16 17 18 19 20 21 22 23<br>Switch(config) # mls qos srr-queue input dscp-map queue 2<br>threshold 2 33 34 35 36 37 38 39 48<br>Switch(config) # mls qos srr-queue input dscp-map queue 2<br>threshold 2 49 50 51 52 53 54 55 56<br>Switch(config) # mls qos srr-queue input dscp-map queue 2<br>threshold 2 57 58 59 60 61 62 63<br>Switch(config) # mls qos srr-queue input dscp-map queue 2<br>threshold 3 24 25 26 27 28 29 30 31<br>Switch(config) # mls qos srr-queue input dscp-map queue 2<br>threshold 3 40 41 42 43 44 45 46 47             |
| The switch automatically maps<br>DSCP values to an egress<br>queue and to a threshold ID.                                                                                                    | Switch(config) # no mls qos srr-queue output dscp-map<br>Switch(config) # mls qos srr-queue output dscp-map queue 1<br>threshold 3 40 41 42 43 44 45 46 47<br>Switch(config) # mls qos srr-queue output dscp-map queue 2<br>threshold 3 24 25 26 27 28 29 30 31<br>Switch(config) # mls qos srr-queue output dscp-map queue 2<br>threshold 3 48 49 50 51 52 53 54 55<br>Switch(config) # mls qos srr-queue output dscp-map queue 2<br>threshold 3 56 57 58 59 60 61 62 63<br>Switch(config) # mls qos srr-queue output dscp-map queue 3<br>threshold 3 16 17 18 19 20 21 22 23<br>Switch(config) # mls qos srr-queue output dscp-map queue 3<br>threshold 3 32 33 34 35 36 37 38 39<br>Switch(config) # mls qos srr-queue output dscp-map queue 4<br>threshold 1 8<br>Switch(config) # mls qos srr-queue output dscp-map queue 4<br>threshold 2 9 10 11 12 13 14 15<br>Switch(config) # mls qos srr-queue output dscp-map queue 4<br>threshold 3 0 1 2 3 4 5 6 7 |
| The switch automatically sets<br>up the ingress queues, with<br>queue 2 as the priority queue<br>and queue 1 in shared mode.<br>The switch also configures the<br>bandwidth and buffer size for<br>the ingress queues. | Switch(config) # no mls qos srr-queue input priority-queue 1<br>Switch(config) # no mls qos srr-queue input priority-queue 2<br>Switch(config) # mls qos srr-queue input bandwidth 90 10<br>Switch(config) # mls qos srr-queue input threshold 1 8 16<br>Switch(config) # mls qos srr-queue input threshold 2 34 66<br>Switch(config) # mls qos srr-queue input buffers 67 33                                                                                                    |

| Description                                                                                                    | Automatically Generated Command (VoIP)                                                                                                    |
|----------------------------------------------------------------------------------------------------|----------------------------------------------------------------------------------------------------|
| The switch automatically<br>configures the egress queue<br>buffer sizes. It configures the<br>bandwidth and the SRR mode<br>(shaped or shared) on the<br>egress queues mapped to the<br>port. | SwitchSwitchconfig) # mls qos queue-set output 1 threshold 1 138<br>138 92 138<br>Switch(config) # mls qos queue-set output 1 threshold 2 138<br>138 92 400<br>Switch(config) # mls qos queue-set output 1 threshold 3 36 77<br>100 318<br>Switch(config) # mls qos queue-set output 1 threshold 4 20 50<br>67 400<br>Switch(config) # mls qos queue-set output 2 threshold 1 149<br>149 100 149<br>Switch(config) # mls qos queue-set output 2 threshold 2 118<br>118 100 235<br>Switch(config) # mls qos queue-set output 2 threshold 3 41 68<br>100 272<br>Switch(config) # mls qos queue-set output 2 threshold 4 42 72<br>100 242<br>Switch(config) # mls qos queue-set output 1 buffers 10 10 26<br>54<br>Switch(config) # mls qos queue-set output 2 buffers 16 6 17<br>61<br>Switch(config) # mls qos queue-set output 2 buffers 16 6 17<br>61<br>Switch(config) # mls qos queue-set output 2 buffers 16 6 20 |

If you entered the **auto qos voip cisco-phone** command, the switch automatically enables the trusted boundary feature, which uses the CDP to detect the presence or absence of a Cisco IP Phone (as shown below).

Switch(config-if) # mls qos trust device cisco-phone

If you entered the **auto qos voip cisco-softphone** command, the switch automatically creates class maps and policy maps (as shown below).

```
Switch(config) # mls qos map policed-dscp 24 26 46 to 0
Switch(config) # class-map match-all AutoQoS-VoIP-RTP-Trust
Switch(config-cmap) # match ip dscp ef
Switch(config) # class-map match-all AutoQoS-VoIP-Control-Trust
Switch(config-cmap) # match ip dscp cs3 af31
Switch(config) # policy-map AutoQoS-Police-SoftPhone
Switch(config-pmap) # class AutoQoS-VoIP-RTP-Trust
Switch(config-pmap-c) # set dscp ef
Switch(config-pmap-c) # police 320000 8000 exceed-action policed-dscp-transmit
Switch(config-pmap-c) # set dscp cs3
Switch(config-pmap-c) # set dscp cs3
Switch(config-pmap-c) # police 32000 8000 exceed-action policed-dscp-transmit
Switch(config-pmap-c) # police 32000 8000 exceed-action policed-dscp-transmit
```

After creating the class maps and policy maps, the switch automatically applies the policy map called *AutoQoS-Police-SoftPhone* to an ingress interface on which auto-QoS with the Cisco SoftPhone feature is enabled (as shown below).

```
Switch(config-if) # service-policy input AutoQoS-Police-SoftPhone
```

#### Examples: Auto-QoS Generated Configuration For Enhanced Video, Trust, and Classify Devices

If you entered the following enhanced auto-QoS commands, the switch configures a CoS-to-DSCP map (maps CoS values in incoming packets to a DSCP value):

- auto qos video cts
- auto qos video ip-camera
- auto qos video media-player
- auto qos trust
- auto qos trust cos
- auto qos trust dscp

The following command is initiated after entering one of the above auto-QoS commands:

Switch(config) # mls qos map cos-dscp 0 8 16 24 32 46 48 56

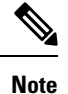

No class maps and policy maps are configured.

If you entered the **auto qos classify** command, the switch automatically creates class maps and policy maps (as shown below).

```
Switch(config) # mls gos map policed-dscp 0 10 18 24 26 46 to 8
Switch(config) # mls qos map cos-dscp 0 8 16 24 32 46 48 56
Switch(config)# class-map match-all AUTOQOS_MULTIENHANCED_CONF_CLASS
Switch(config-cmap)# match access-group name AUTOQOS-ACL-MULTIENHANCED-CONF
Switch(config) # class-map match-all AUTOQOS DEFAULT CLASS
Switch(config-cmap)# match access-group name AUTOQOS-ACL-DEFAULT
Switch(config) # class-map match-all AUTOQOS TRANSACTION CLASS
Switch(config-cmap)# match access-group name AUTOQOS-ACL-TRANSACTIONAL-DATA
Switch(config) # class-map match-all AUTOQOS_SIGNALING_CLASS
Switch(config-cmap)# match access-group name AUTOQOS-ACL-SIGNALING
Switch(config) # class-map match-all AUTOQOS BULK DATA CLASS
Switch(config-cmap)# match access-group name AUTOQOS-ACL-BULK-DATA
Switch (config) # class-map match-all AUTOQOS SCAVANGER CLASS
Switch(config-cmap)# match access-group name AUTOQOS-ACL-SCAVANGER
Switch(config) # policy-map AUTOQOS-SRND4-CLASSIFY-POLICY
Switch(config-pmap)# class AUTOQOS_MULTIENHANCED_CONF_CLASS
Switch(config-pmap-c)# set dscp af41
Switch(config-pmap) # class AUTOQOS BULK DATA CLASS
Switch(config-pmap-c) # set dscp af11
Switch(config-pmap) # class AUTOQOS_TRANSACTION_CLASS
Switch(config-pmap-c)# set dscp af21
Switch (config-pmap) # class AUTOQOS SCAVANGER CLASS
Switch(config-pmap-c)# set dscp cs1
Switch (config-pmap) # class AUTOQOS SIGNALING CLASS
Switch(config-pmap-c) # set dscp cs3
Switch (config-pmap) # class AUTOQOS DEFAULT CLASS
Switch(config-pmap-c)# set dscp default
```

Switch(config-if)# service-policy input AUTOQOS-SRND4-CLASSIFY-POLICY

If you entered the **auto qos classify police** command, the switch automatically creates class maps and policy maps (as shown below).

```
Switch(config) # mls qos map policed-dscp 0 10 18 24 26 46 to 8
Switch(config) # mls qos map cos-dscp 0 8 16 24 32 46 48 56
Switch (config) # class-map match-all AUTOQOS MULTIENHANCED CONF CLASS
Switch (config-cmap) # match access-group name AUTOQOS-ACL-MULTIENHANCED-CONF
Switch (config) # class-map match-all AUTOQOS DEFAULT CLASS
Switch(config-cmap)# match access-group name AUTOQOS-ACL-DEFAULT
Switch (config) # class-map match-all AUTOQOS TRANSACTION CLASS
Switch (config-cmap) # match access-group name AUTOQOS-ACL-TRANSACTIONAL-DATA
Switch (config) # class-map match-all AUTOQOS SIGNALING CLASS
Switch(config-cmap)# match access-group name AUTOQOS-ACL-SIGNALING
Switch(config)# class-map match-all AUTOQOS_BULK_DATA_CLASS
Switch (config-cmap) # match access-group name AUTOQOS-ACL-BULK-DATA
Switch(config) # class-map match-all AUTOQOS SCAVANGER CLASS
Switch(config-cmap)# match access-group name AUTOQOS-ACL-SCAVANGER
Switch(config) # policy-map AUTOQOS-SRND4-CLASSIFY-POLICE-POLICY
Switch(config-pmap) # class AUTOQOS_MULTIENHANCED_CONF_CLASS
Switch(config-pmap-c) # set dscp af41
Switch(config-pmap-c) # police 5000000 8000 exceed-action drop
Switch (config-pmap) # class AUTOQOS BULK DATA CLASS
Switch(config-pmap-c) # set dscp af11
Switch(config-pmap-c)# police 10000000 8000 exceed-action policed-dscp-transmit
Switch(config-pmap) # class AUTOQOS_TRANSACTION_CLASS
Switch(config-pmap-c) # set dscp af21
Switch (config-pmap-c) # police 10000000 8000 exceed-action policed-dscp-transmit
Switch (config-pmap) # class AUTOQOS SCAVANGER CLASS
Switch(config-pmap-c) # set dscp cs1
Switch(config-pmap-c) # police 10000000 8000 exceed-action drop
Switch (config-pmap) # class AUTOQOS SIGNALING CLASS
Switch(config-pmap-c) # set dscp cs3
Switch(config-pmap-c)# police 32000 8000 exceed-action drop
Switch(config-pmap) # class AUTOQOS_DEFAULT_CLASS
Switch (config-pmap-c) # set dscp default
Switch(config-pmap-c)# police 10000000 8000 exceed-action policed-dscp-transmit
Switch (config-if) # service-policy input AUTOQOS-SRND4-CLASSIFY-POLICE-POLICY
```

This is the enhanced configuration for the **auto gos voip cisco-phone** command:

```
Switch(config) # mls qos map policed-dscp 0 10 18 24 26 46 to 8
Switch(config) # mls qos map cos-dscp 0 8 16 24 32 46 48 56
Switch(config) # class-map match-all AUTOQOS VOIP DATA CLASS
Switch (config-cmap) # match ip dscp ef
Switch(config) # class-map match-all AUTOQOS_DEFAULT_CLASS
Switch(config-cmap) # match access-group name AUTOQOS-ACL-DEFAULT
Switch (config) # class-map match-all AUTOQOS VOIP SIGNAL CLASS
Switch(config-cmap) # match ip dscp cs3
Switch(config) # policy-map AUTOQOS-SRND4-CISCOPHONE-POLICY
Switch (config-pmap) # class AUTOQOS VOIP DATA CLASS
Switch(config-pmap-c)# set dscp ef
Switch(config-pmap-c)# police 128000 8000 exceed-action policed-dscp-transmit
Switch(config-pmap)# class AUTOQOS_VOIP_SIGNAL_CLASS
Switch(config-pmap-c) # set dscp cs3
Switch (config-pmap-c) # police 32000 8000 exceed-action policed-dscp-transmit
Switch(config-pmap) # class AUTOQOS_DEFAULT_CLASS
```

```
Switch(config-pmap-c)# set dscp default
Switch(config-pmap-c)# police 10000000 8000 exceed-action policed-dscp-transmit
;
Switch(config-if)# service-policy input AUTOQOS-SRND4-CISCOPHONE-POLICY
```

This is the enhanced configuration for the **auto gos voip cisco-softphone** command:

```
Switch(config) # mls gos map policed-dscp 0 10 18 24 26 46 to 8
Switch(config) # mls qos map cos-dscp 0 8 16 24 32 46 48 56
Switch (config) # class-map match-all AUTOQOS MULTIENHANCED CONF CLASS
Switch(config-cmap)# match access-group name AUTOQOS-ACL-MULTIENHANCED-CONF
Switch(config) # class-map match-all AUTOQOS VOIP DATA CLASS
Switch(config-cmap) # match ip dscp ef
Switch(config)# class-map match-all AUTOQOS DEFAULT CLASS
Switch(config-cmap) # match access-group name AUTOQOS-ACL-DEFAULT
Switch(config) # class-map match-all AUTOQOS TRANSACTION CLASS
Switch (config-cmap) # match access-group name AUTOQOS-ACL-TRANSACTIONAL-DATA
Switch(config) # class-map match-all AUTOQOS VOIP SIGNAL CLASS
Switch(config-cmap) # match ip dscp cs3
Switch(config) # class-map match-all AUTOQOS_SIGNALING CLASS
Switch (config-cmap) # match access-group name AUTOQOS-ACL-SIGNALING
Switch(config) # class-map match-all AUTOQOS BULK DATA CLASS
Switch(config-cmap)# match access-group name AUTOQOS-ACL-BULK-DATA
Switch(config)# class-map match-all AUTOQOS_SCAVANGER_CLASS
Switch(config-cmap)# match access-group name AUTOQOS-ACL-SCAVANGER
Switch(config) # policy-map AUTOQOS-SRND4-SOFTPHONE-POLICY
Switch(config-pmap) # class AUTOQOS_VOIP_DATA_CLASS
Switch(config-pmap-c)# set dscp ef
Switch(config-pmap-c)# police 128000 8000 exceed-action policed-dscp-transmit
Switch(config-pmap)# class AUTOQOS_VOIP_SIGNAL_CLASS
Switch(config-pmap-c) # set dscp cs3
Switch(config-pmap-c)# police 32000 8000 exceed-action policed-dscp-transmit
Switch(config-pmap) #class AUTOQOS MULTIENHANCED CONF CLASS
Switch(config-pmap-c)#set dscp af41
Switch(config-pmap-c) # police 5000000 8000 exceed-action drop
Switch(config-pmap) # class AUTOQOS BULK DATA CLASS
Switch(config-pmap-c) # set dscp af11
Switch(config-pmap-c)# police 10000000 8000 exceed-action policed-dscp-transmit
Switch(config-pmap) # class AUTOQOS_TRANSACTION_CLASS
Switch(config-pmap-c)# set dscp af21
Switch(config-pmap-c)# police 10000000 8000 exceed-action policed-dscp-transmit
Switch (config-pmap) # class AUTOQOS SCAVANGER CLASS
Switch(config-pmap-c)# set dscp cs1
Switch(config-pmap-c) # police 10000000 8000 exceed-action drop
Switch(config-pmap) # class AUTOQOS SIGNALING CLASS
Switch(config-pmap-c) # set dscp cs3
Switch(config-pmap-c) # police 32000 8000 exceed-action drop
Switch (config-pmap) # class AUTOQOS DEFAULT CLASS
Switch(config-pmap-c)# set dscp default
Switch (config-if) # service-policy input AUTOQOS-SRND4-SOFTPHONE-POLICY
```

### Where to Go Next for Auto-QoS

Review the QoS documentation if you require any specific QoS changes to your auto-QoS configuration.